## CARA MENJALANKAN PROGRAM

- 1. Install XAMPP yang dapat di download di <u>https://www.apachefriends.org/download.html</u>
- 2. Jalankan XAMPP Control Panel  $\rightarrow$  Klik start pada Apache dan MySQL
- 3. Copy dan Paste folder kaskecil pada  $\rightarrow$  C:\xamp\htdocs
- 4. Lakukan import database
  - Jalankan browser (Google Chrome) → Pada URL Ketikkan
    <u>http://localhost/phpmyadmin</u>
  - Klik tombol new  $\rightarrow$  Buat database

| 🔒 Buat basis data 🔞 |             |   |      |
|---------------------|-------------|---|------|
| Nama basis data     | Penyortiran | v | Buat |

Pada kolom nama basis data  $\rightarrow$  Isikan kaskecil, lalu klik tombol Buat.

- Selanjutnya klik tombol Import → Import File Floyd\_warshall.sql yang terdapat pada folder Floyd\_warshall.
- 5. Menjalankan Aplikasi
  - Jalankan browser (google Chrome) → pada URL Ketikkan
    <a href="http://localhost/floyd\_warshall">http://localhost/floyd\_warshall</a>
  - Lakukan pencarian lokasi dengan penginputkan lokasi awal dan tujuan

| 4                         | SLOYDWARSHALI   |                 |   |   |                                  | Login |
|---------------------------|-----------------|-----------------|---|---|----------------------------------|-------|
|                           | JALUR TERDEKAT  |                 |   |   |                                  |       |
|                           |                 |                 |   |   |                                  |       |
|                           | Lokasi Asal     |                 |   | ~ | HASIL PERHITUNGAN JARAK TERDEKAT |       |
|                           | Lokasi Tujuan   |                 |   | ~ | Jarak :                          |       |
|                           |                 | Cari Rute       |   |   | Rute :                           |       |
|                           |                 |                 |   |   |                                  |       |
| A Choose a starting place |                 |                 |   |   |                                  |       |
| B Choose destination      |                 |                 |   |   |                                  |       |
|                           | Traffic Driving | Walking Cycling |   | 9 |                                  |       |
|                           |                 |                 |   |   | ۰                                |       |
|                           |                 |                 |   |   | <b>♀ ♀</b><br>☆ <b>♀</b>         |       |
|                           |                 |                 | ٩ | • |                                  |       |
|                           |                 |                 |   |   |                                  |       |

- Lakukan login untuk Admin

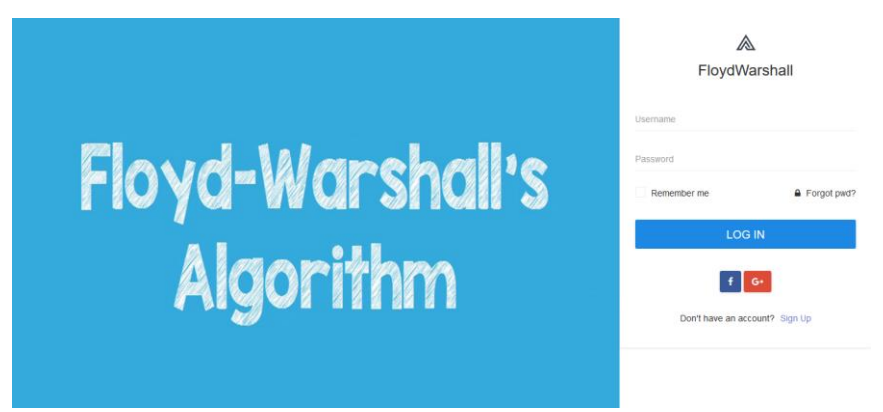

Masuk dengan Username : admin | Password : admin

- Selanjutnya Admin akan masuk pada sistem dan diarahkan pada halaman input data.

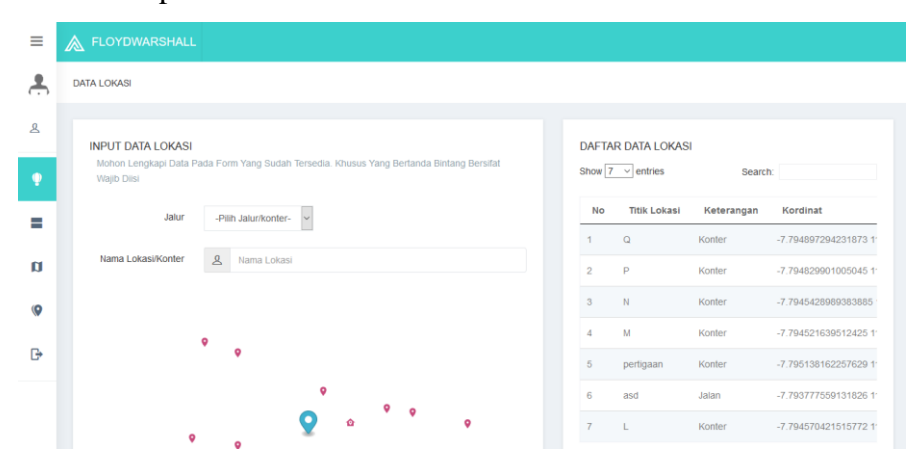